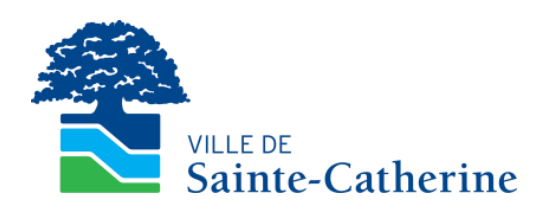

# Guide d'utilisation pour la réservation de terrains de tennis en ligne

Service sports, culture, loisirs et vie communautaire Mai 2020 La Ville de Sainte-Catherine vous offre maintenant la possibilité de réserver, un terrain de tennis au parc Beauvais par le biais de votre dossier en ligne.

Voici la procédure à suivre pour effectuer une réservation.

#### Au préalable

- Se procurer la carte du citoyen au Service des loisirs ou à la bibliothèque. Cliquer <u>ici</u> pour les détails.
- Créer son dossier en ligne, si ce n'est pas déjà fait. Cliquer <u>ici</u> pour les détails.

### Connexion au site

À partir du lien suivant : <u>https://www.ville.sainte-catherine.qc.ca/mon-</u> <u>compte/</u> votre dossier en ligne est accessible en cliquant sur le bouton « S'inscrire »

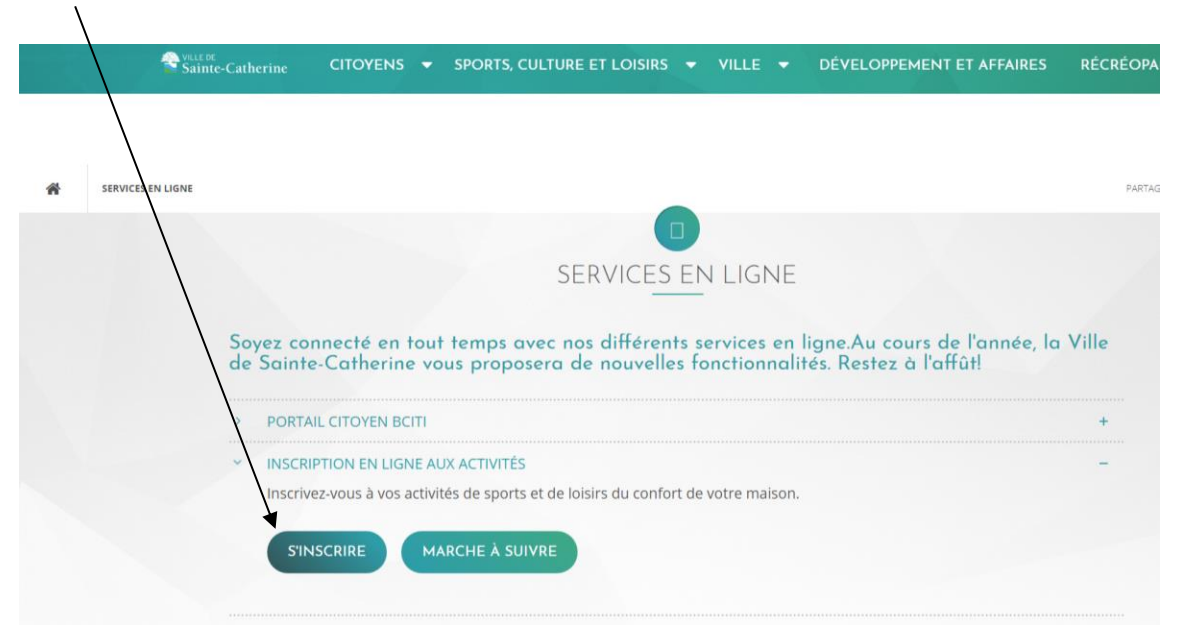

#### Inscrire son courriel et son mot de passe

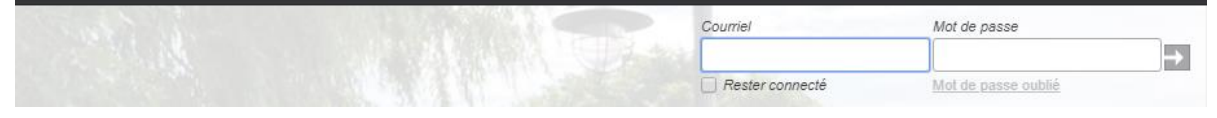

## Réservation de terrain

| Mon p      | rofil      | Contenu 🔳    | Administration    |               |                |              |          |  |
|------------|------------|--------------|-------------------|---------------|----------------|--------------|----------|--|
| 🚺 AccèsCit | é-Loisirs  | 🔿 Actualitės | 0 Comptes de taxe | () Catendrier | () Approbation | Sondages     | Services |  |
| Accueil    | Mon profil | Activités 🔻  | Réservations      |               |                |              |          |  |
|            |            |              |                   |               |                |              |          |  |
| Accuei     | I          |              |                   |               |                | Activitês    |          |  |
|            |            |              |                   |               | Ò              | Réservations |          |  |
|            |            |              |                   |               |                | Mon profil   |          |  |
|            |            |              |                   |               |                |              |          |  |
|            |            |              |                   |               |                |              |          |  |
|            |            |              |                   |               |                |              |          |  |

#### Cliquer sur « Consulter les disponibilités »

| 🕚 AccèsC | ité-Loisirs | 🕜 Actualités | 🚺 Comptes de taxe | () Calendrier | Approbation | () Sondages          | () Services |
|----------|-------------|--------------|-------------------|---------------|-------------|----------------------|-------------|
| Accueil  | Mon profil  | Activités 🔻  | Réservations      |               |             |                      |             |
|          |             |              |                   |               |             |                      |             |
| Réser    | vations     |              |                   |               |             | Consulter les dispon | ibilités    |
|          |             |              |                   |               |             |                      |             |
|          |             |              |                   |               |             |                      |             |
|          |             |              |                   |               |             |                      |             |
|          |             |              |                   |               |             |                      |             |
|          |             |              |                   |               |             |                      |             |

#### Choisir la plage horaire désirée et cliquer sur « Rechercher » :

| O Accès | Cité-Loisirs     | Actualités        | Comptes de taxe            | () Calendrier | Approbation | Sondages | Services |
|---------|------------------|-------------------|----------------------------|---------------|-------------|----------|----------|
| Accueil | Mon profil       | Activités ▼       | Réservations               |               |             |          |          |
|         |                  |                   |                            |               |             |          |          |
| Pour qu | elles dates dés  | rez-vous vérifier | les disponibilités?        |               |             |          |          |
| Date :  | 2020-05-25       | ti i              |                            | /             | /           |          |          |
| De :    | 07:00            | 9                 |                            | à :           | 23:00 (9)   |          |          |
|         |                  |                   |                            |               |             |          |          |
| Pour qu | el type de plate | au désirez-vous   | effectuer une réservation? | K             |             |          |          |

Choisir le terrain désiré et cliquer sur « *Afficher* » pour consulter les disponibilités :

| De: 07:00                                                             | à:  | 23:00 🕓                                                                                          |          |
|-----------------------------------------------------------------------|-----|--------------------------------------------------------------------------------------------------|----------|
| Pour quel type de plateau désirez-vous effectuer une réservation?     |     |                                                                                                  |          |
| Rechercher par mots-clés Rechercher Recherch                          | ner |                                                                                                  |          |
| Vous ne pouvez sélectionner que 3 ressources parmi celles ci-dessous. |     |                                                                                                  |          |
| Nom                                                                   |     | Adresse                                                                                          | Capacité |
| Tennis - Terrain 1 (olus de détails)                                  |     | 5465, boulevard Marie-<br>Victorin, Sainte-Catherine,<br>QC, J5C 1M1<br>Voir sur la carte        | 2        |
| Tennis - Terrain 2                                                    |     | 5465, boulevard Marie-<br>Victorin, Sainte-Catherine,<br>QC, JSC 1M1<br>Voir sur la carte        | 2        |
| ( <u>plus de détails</u> )                                            |     |                                                                                                  |          |
| Tennis - Terrain 3                                                    |     | 5465, boulevard Marie-<br>Victorin, Sainte-Catherine,<br>QC, J5C 1M1<br><u>Voir sur la carte</u> | 2        |
| (plus de détails)                                                     |     |                                                                                                  |          |

#### Les périodes libres s'affichent en vert :

| Aujo  | burd'hui 🖌 🕨 🛱 25 mai 2020                                                                 |
|-------|--------------------------------------------------------------------------------------------|
|       | Tennis - Terrain 1                                                                         |
|       | lun. 5/25                                                                                  |
| 07:00 | Disponible de 07:00 à 08:00 ( <u>Plus de détails</u> )<br><u>Cliquez ici</u> pour réserver |
| 08:00 | Disponible de 08.00 à 09.00 (Plus de détails)<br><u>Cliquez ici</u> pour réserver          |
| 09:00 | Disponible de 09:00 à 10:00 (Plus de détails)                                              |

Alors que les périodes non disponibles s'affichent en gris hachuré :

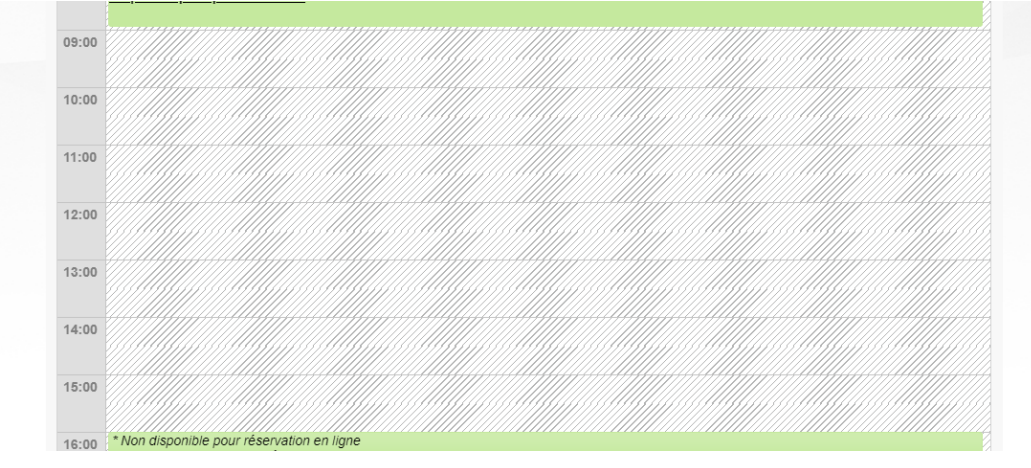

Pour réserver une période, cliquer sur « Cliquez ici pour réserver » :

| Aujo  | urd'hui 🔹 🕨 🛱 25 mai 2020                                                                  |
|-------|--------------------------------------------------------------------------------------------|
|       | Tennis - Terrain 1                                                                         |
|       | lun. 5/25                                                                                  |
| 07:00 | Dispontere de 07:00 à 08:00 (Plus de détails)<br><u>Cliquez ici</u> pour réserver          |
| 08:00 | Disponible de 08:00 à 09:00 ( <u>Plus de détails</u> )<br><u>Cilquez ici</u> pour réserver |
| 09:00 | Disponible de 09:00 à 10:00 ( <u>Plus de détails</u> )                                     |

La période change de couleur et s'affiche en orange :

| Accès  | Cité-Loisirs 🚺                         | Comptes de tax                                  | e 🚺 Calendi            |                    |  |
|--------|----------------------------------------|-------------------------------------------------|------------------------|--------------------|--|
| Accuei | I Mon profil                           | Activités 🔻                                     | Réservations           |                    |  |
|        |                                        |                                                 |                        |                    |  |
| Précér | dent                                   |                                                 |                        |                    |  |
|        |                                        | · · · · · · · · · · · · · · · · · · ·           | 0000                   |                    |  |
| Aujo   |                                        | <ul> <li>25 mar</li> </ul>                      | 2020                   | Tennis - Terrain 1 |  |
|        |                                        |                                                 |                        | lun. 5/25          |  |
| 07:00  | Disponible de<br><u>Cliquez ici</u> po | 07:00 à 08:00 ( <u>Pl</u><br><b>ur réserver</b> | <u>us de détails</u> ) |                    |  |
| 08:00  | Disponible de<br><u>Cliquez ici</u> po | 08:00 à 09:00 ( <u>PI</u><br>ur réserver        | us de détails)         |                    |  |
| 09:00  | Disponible de<br><u>Cliquez ici</u> po | 09:00 à 10:00 ( <u>Pl</u><br><b>ur réserver</b> | <u>us de détails</u> ) |                    |  |
| 10.00  | Disponible de                          | 10:00 à 11:00 ( <u>PI</u>                       | us de détails)         |                    |  |

Descendre au bas de la page et cliquer sur « Confirmer la réservation » :

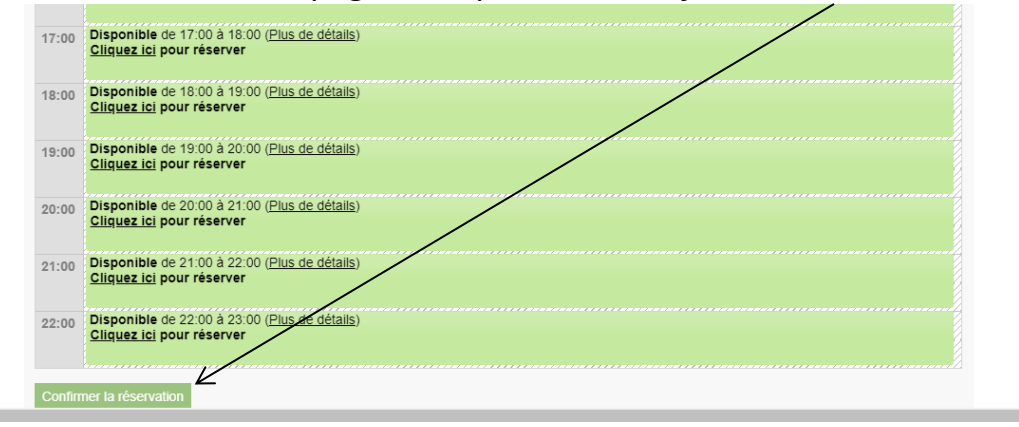

## Prendre connaissance des clauses et cocher la case pour le consentement et cliquer sur « Confirmer la réservation » :

#### Contrat - Tennis - Terrain 1

- 1. Rappel de certains éléments importants du Règlement relatifs aux locations des parcs et plateaux sportifs
- Le locataire n'a accès qu'aux espaces qui sont décrits dans son contrat de location, et ne peut en faire usage que pour les fins qui y sont mentionnées.
- S'il y a une différence ou contradiction entre la copie du contrat détenue par locataire et celle détenue parle la Ville, cette dernière prévaudra.
- 4. Les terrains de tennis sont accessibles selon l'horaire des parcs en vigueur et la disponibilité des ressources.
- 5. Dès leur ouverture au printemps et jusqu'à leur fermeture à l'automne, la Ville se réserve le droit de fermer les terrains de tennis, notamment pour des raisons de sécurité, de travaux d'urgence ou toute raison qu'elle juge appropriée. La Ville avise le locataire le plus rapidement possible.
- 6. Le locataire aura accès au lieu loué à l'heure indiquée sur le contrat de réservation.
- 7. La réservation de terrain de tennis est accordée uniquement aux résidents de la Ville de Sainte-Catherine.
- 8. Une limite d'une heure par bloc de réservation et d'un seul bloc de réservation par jour par résident.
- 9. Réservation possible pour la journée même et jusqu'à un maximum de 7 jours à l'avance.
- 10. Seule la pratique de jeu en simple est permise (en raison de la pandémie du Covid-19).
- 11. Les réservations se font aux heures précises seulement, par exemple de 10 h à 11 h.
- 12. La réservation d'un usager peut se voir annulée si ce dernier n'est pas présent sur le terrain 15 minutes après l'heure de la réservation.
- 13. Les usagers doivent avoir une copie de la confirmation de leur réservation en version électronique ou autre.
- Sans cette confirmation, un usager peut se voir refuser l'accès au terrain ou perdre sa priorité si un autre usager se présente au terrain.
   Le locataire doit se conformer aux politiques et aux règlements municipaux en vigueur sans quoi le contrat de réservation sera révoqué. Toutes les clauses et conditions mentionnées au présent règlement sont de rigueur et faute par le locataire de se conformer à l'une de celles-ci, la Ville peut exiger la cessation de l'utilisation des espaces sans préjudice. Le locataire pourrait se voir interdire de louer à nouveau

Le client reconnaît avoir lu et compris les termes et conditions précédents et les accepte.

Confirmer la réservation

Vérifier si tout est conforme, tel que souhaité. Si tout est conforme, cliquer sur : « *Passer à la caisse* » ou sur « *Confirmer et ajouter une nouvelle réservation* » Sinon, cliquer sur « *Annuler* » et refaire la réservation.

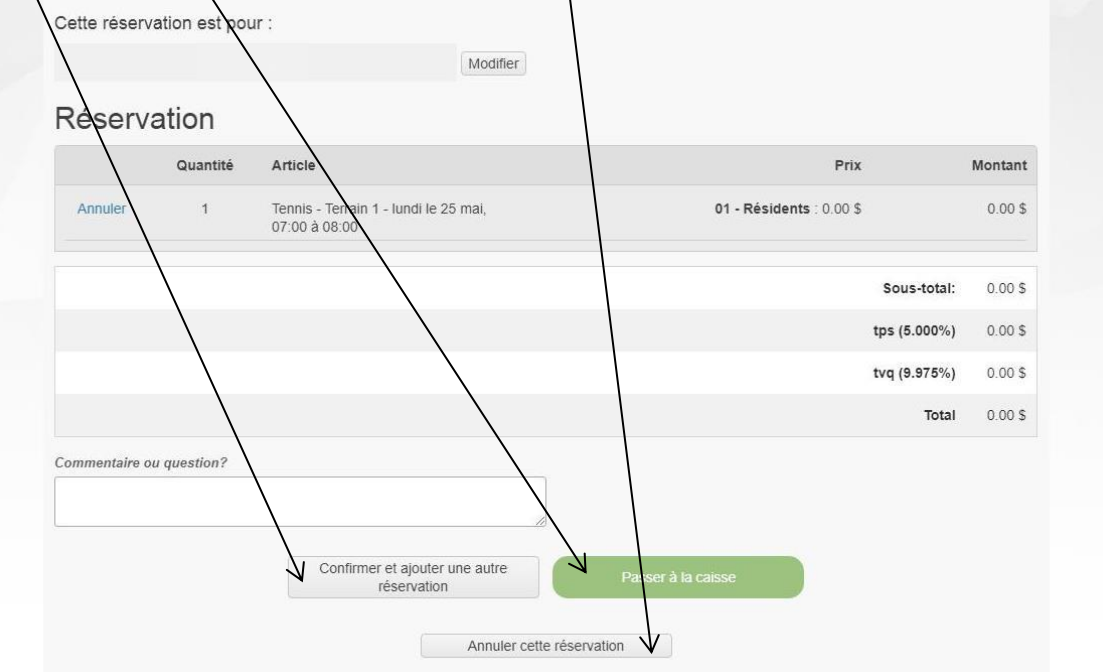

Cliquer sur « Confirmer » pour finaliser la réservation :

| 🚺 AccèsCi | té-Loisirs 🚺   | Comptes de ta | xe 🕕 Calendrier |  |  |
|-----------|----------------|---------------|-----------------|--|--|
| Accueil   | Mon profil     | Activités 🔻   | Réservations    |  |  |
|           |                |               |                 |  |  |
|           | cture a        |               |                 |  |  |
| Modifie   | er cette adres | se            |                 |  |  |

La fenêtre suivante s'affiche pour confirmer la réservation et une confirmation est envoyée par courriel.

| 😰 Swine-Catherine x +                                                                                                    | = 0 X                                                                               |
|----------------------------------------------------------------------------------------------------|-------------------------------------------------------------------------------------|
| ← → C  mon.accescite.net/17030/h-CA/                                                                                                    | 🖈 🥥 Navigation privée (2) 🚦                                                         |
| 🕏 VSC 🥎 ACL,Admin 😨 PAEL,Admin 🚯 TWP 🔋 PG 🥤 Fidelia 🧟 Agendrix 🌚 ACL,Tet 🧟 PAEL,TEST 🏘 🍎 CP (PC 🚯 Retour en ponte-L. 🧔 FDV 📓 Entandem                                         |                                                                                     |
|                                                                                                    | Paner d'actat<br>Accon article<br>0.005<br>juliebinette@hotmail.com   Déconnexion 🗗 |
|                                                                                                    |                                                                                     |
| AccesCite-Losirs     Comptes de taxe     Calendrier                                                                                                    |                                                                                     |
| Résultat Facture 19886 crééé avec succés.<br>Vôtre commande a été effectuée avec succés.<br>Une copie de votre facture vious a été envoyée par couriet.<br>Retour à l'áccueit |                                                                                     |
|                                                                                                    |                                                                                     |
| 1995//www.exees/hand 2003/h 4/ Purgin Article 3/ 2016 dive 0/471 alian (Copped Martineous Loop                                                                                | 100 - O 10 10 FA 1611                                                               |

### Annulation d'une réservation :

- Pour annuler une réservation, faire parvenir un courriel à l'adresse : <u>sports-culture@ville.sainte-catherine.qc.ca</u> en indiquant le nom, la date et l'heure de la réservation à annuler;
- Pour annuler une réservation faite pour la fin de semaine à venir (entre 12 h le vendredi jusqu'au lundi 8 h), la demande d'annulation doit nous être transmise avant 12 h, le vendredi, afin qu'elle soit traitée et que le terrain puisse être de nouveau accessible à d'autres joueurs.